# **RESET HASŁA**

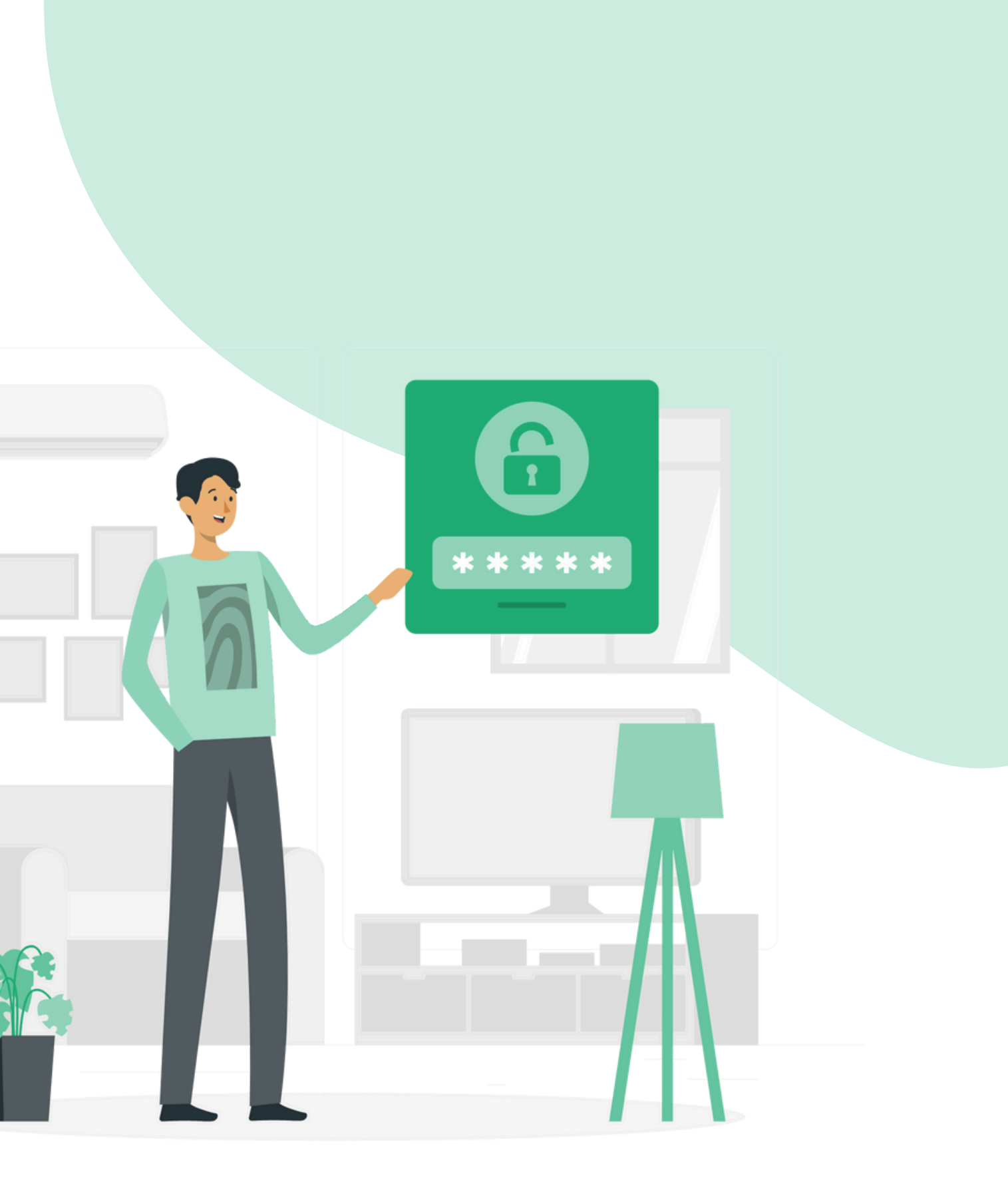

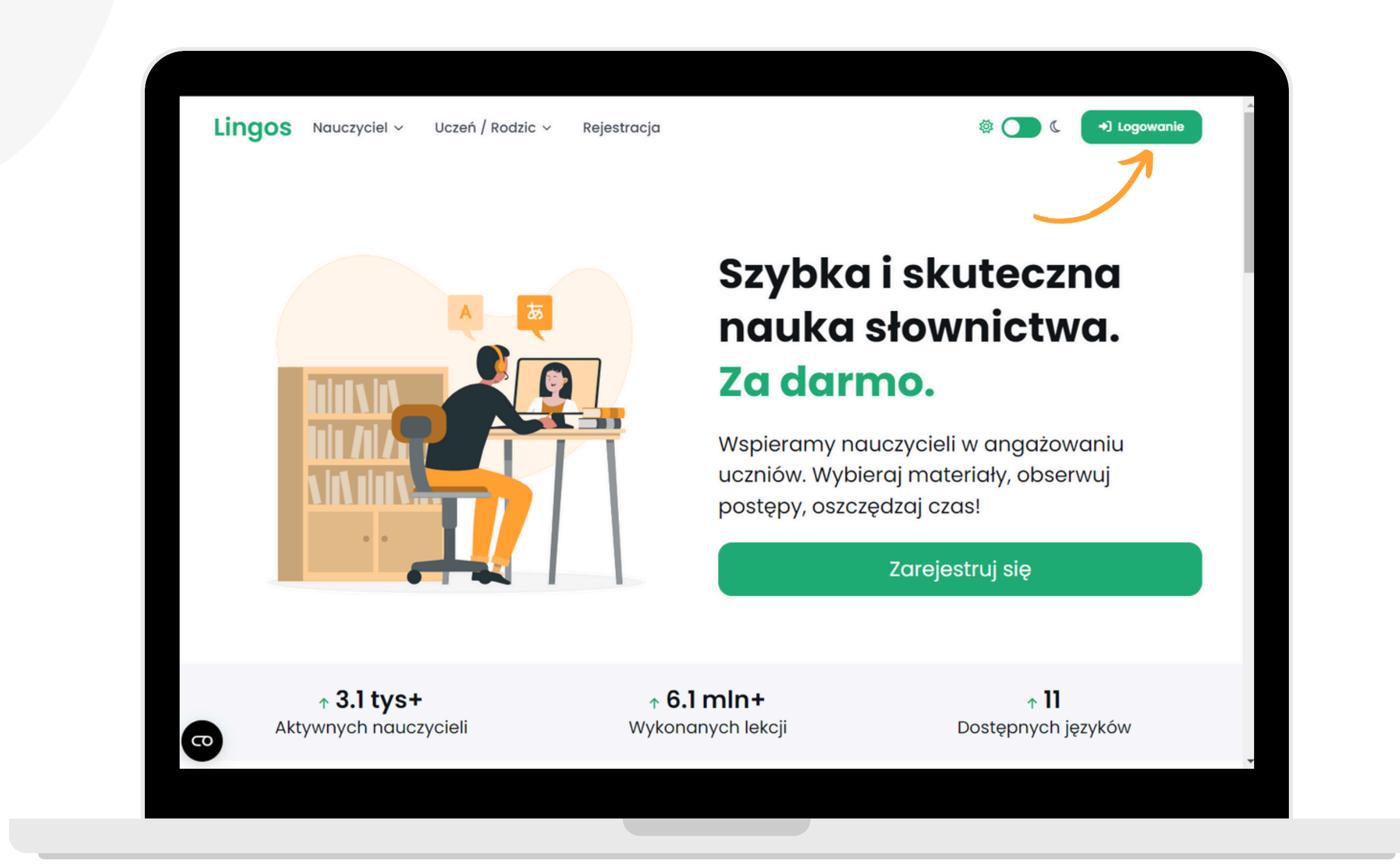

#### Wejdź na stronę główną www.lingos.pl. Następnie kliknij przycisk "Logowanie".

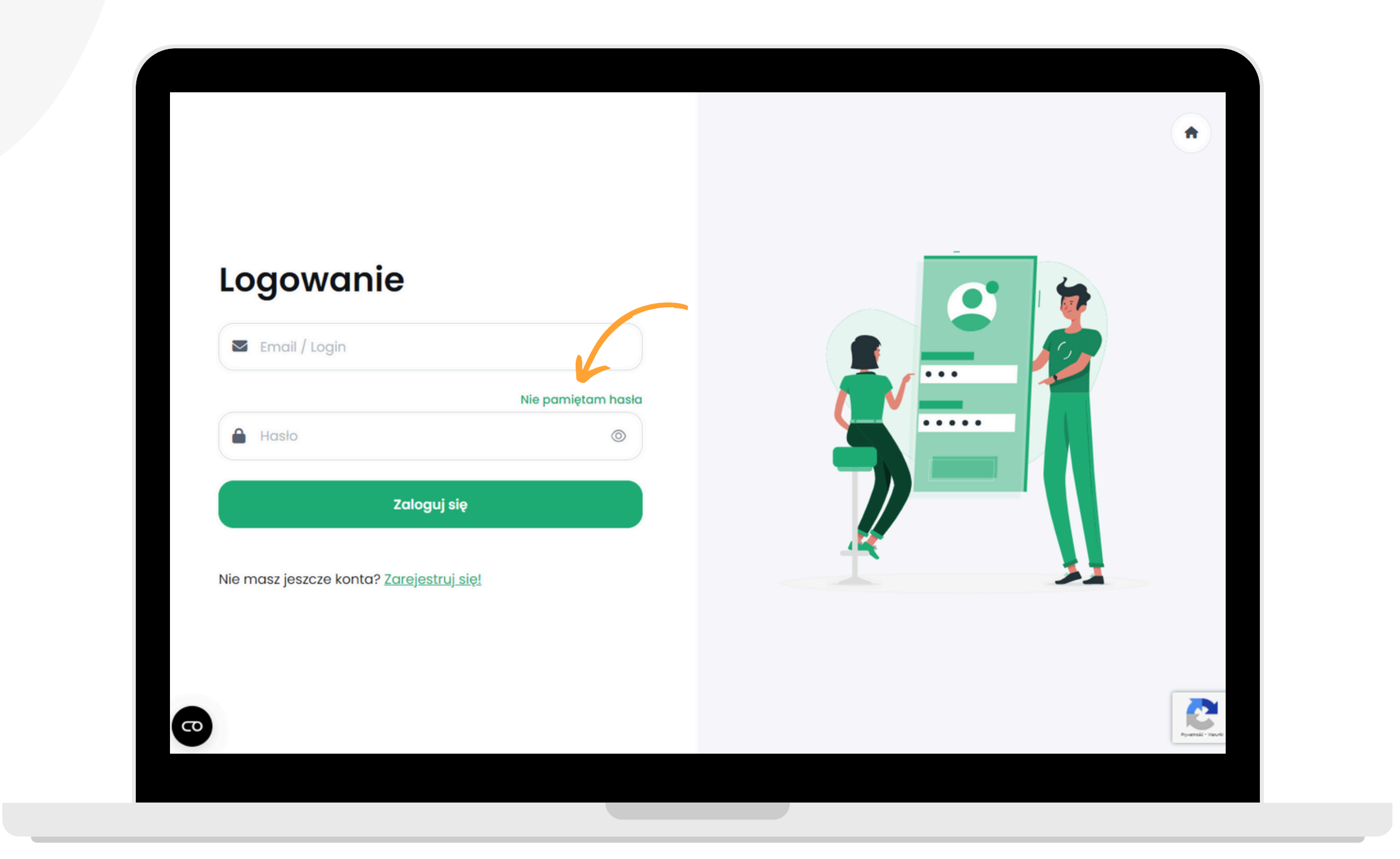

#### Kliknij przycisk "Nie pamiętam hasła".

| .ogowanie       | Nie pamiętam hasła                                                                      |
|-----------------|-----------------------------------------------------------------------------------------|
| 🛛 Email / Login | Podaj email użyty przy rejestracji, a wyślemy C<br>wiadomość z linkiem do zmiany hasła. |
| 🔒 Hasło         | Email                                                                                   |
|                 | Email                                                                                   |
| Ζαίος           | guj się<br>Dalej                                                                        |

### Wpisz swój adres e-mail, na który zakładałeś konto. Następnie kliknij przycisk "Dalej".

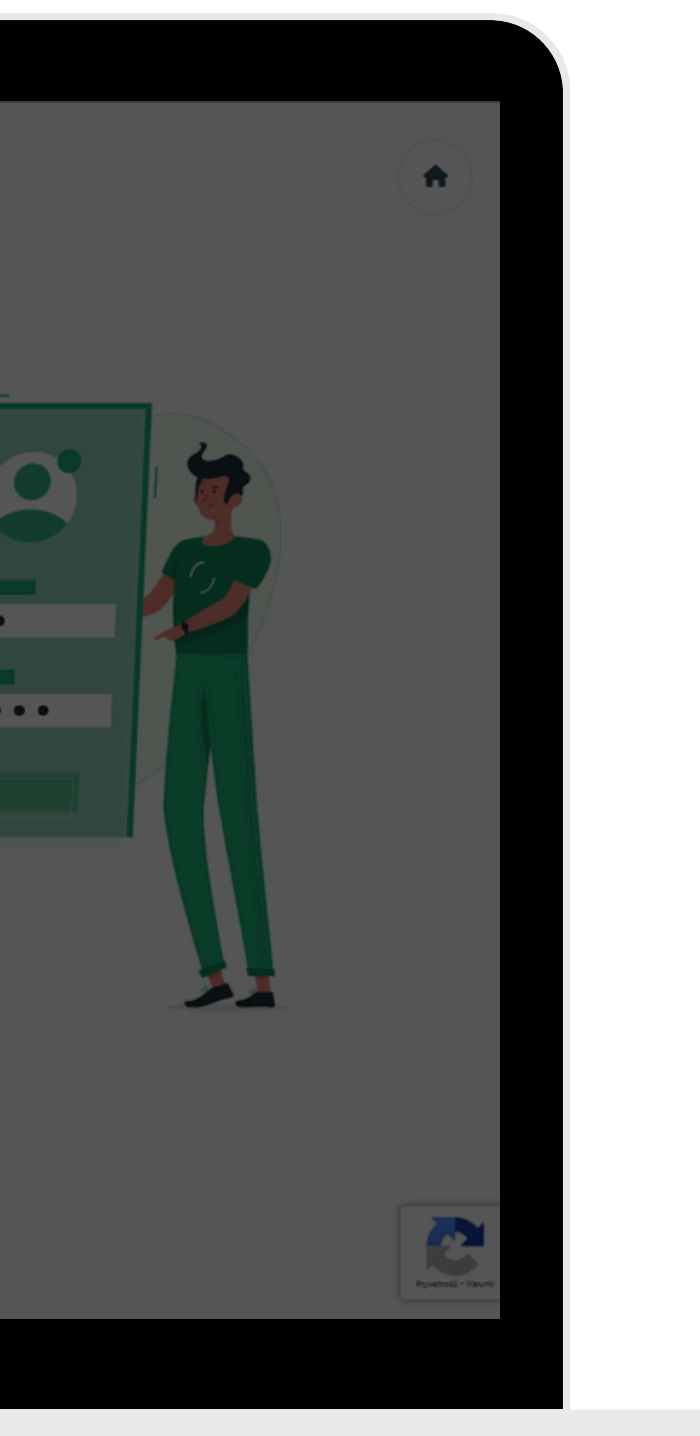

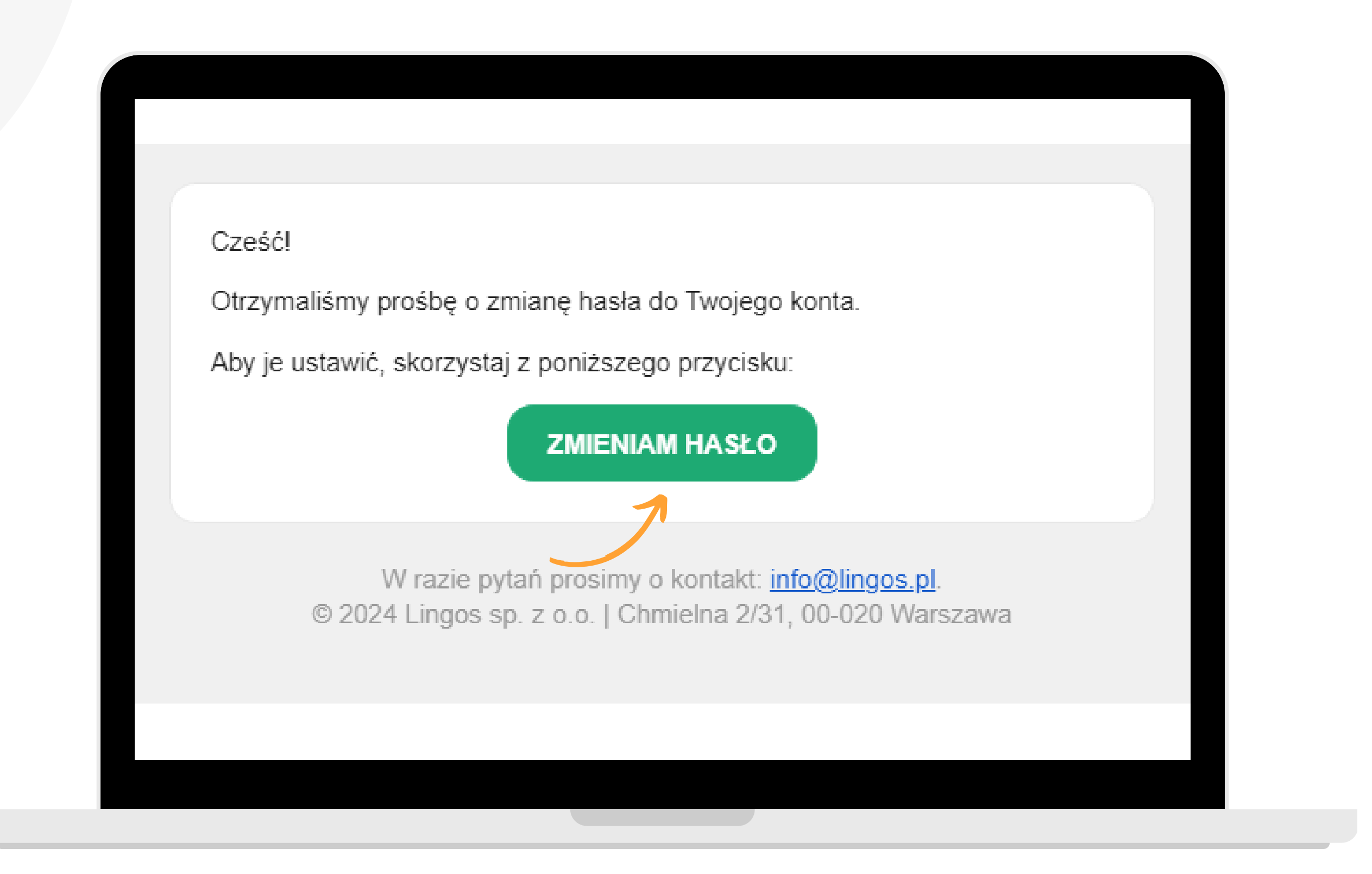

#### Otwórz swoją skrzynkę mailową, a następnie kliknij przycisk "Zmieniam hasło".

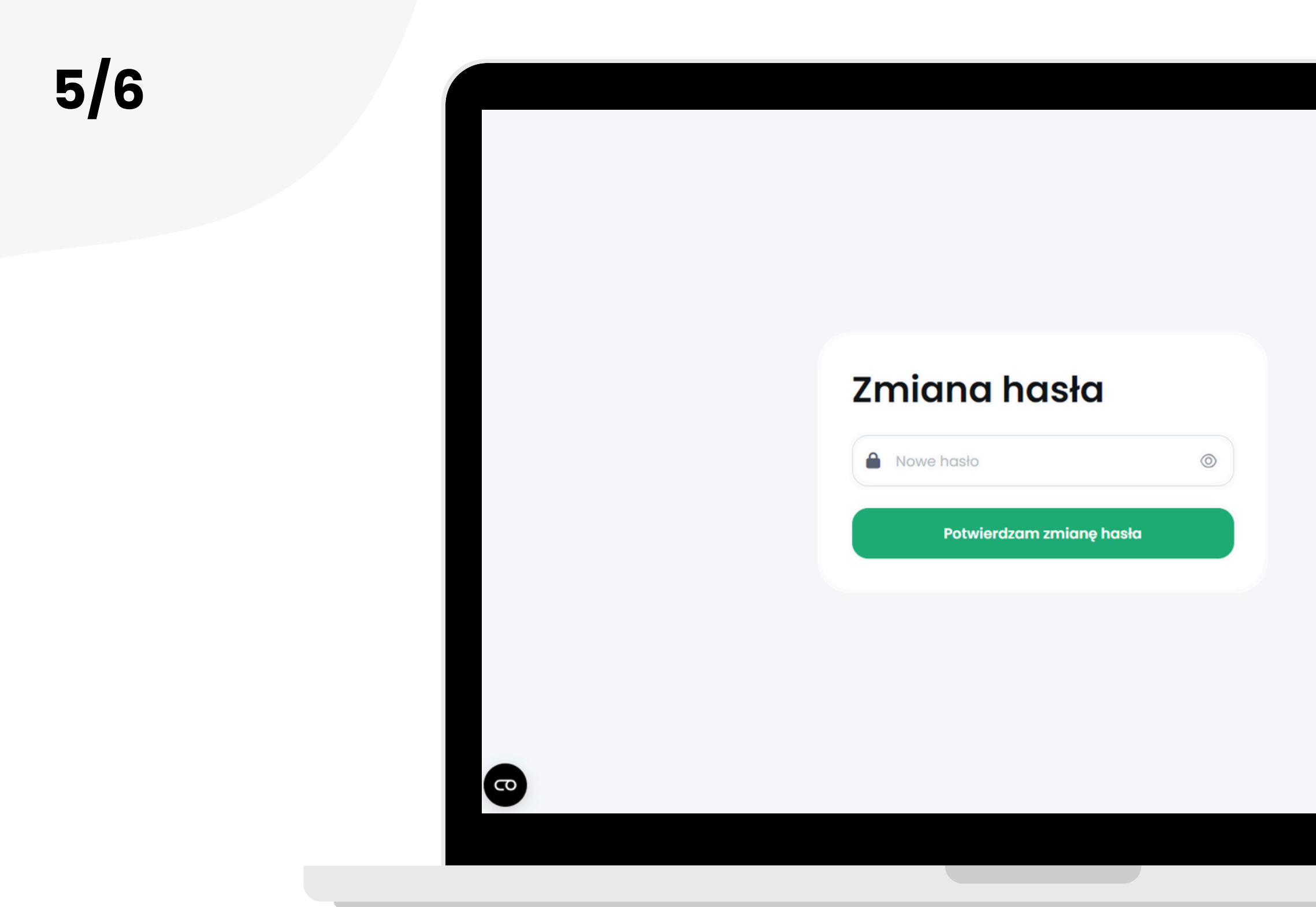

#### Wpisz w okienku nowe hasło i kliknij przycisk "Potwierdzam zmianę hasła".

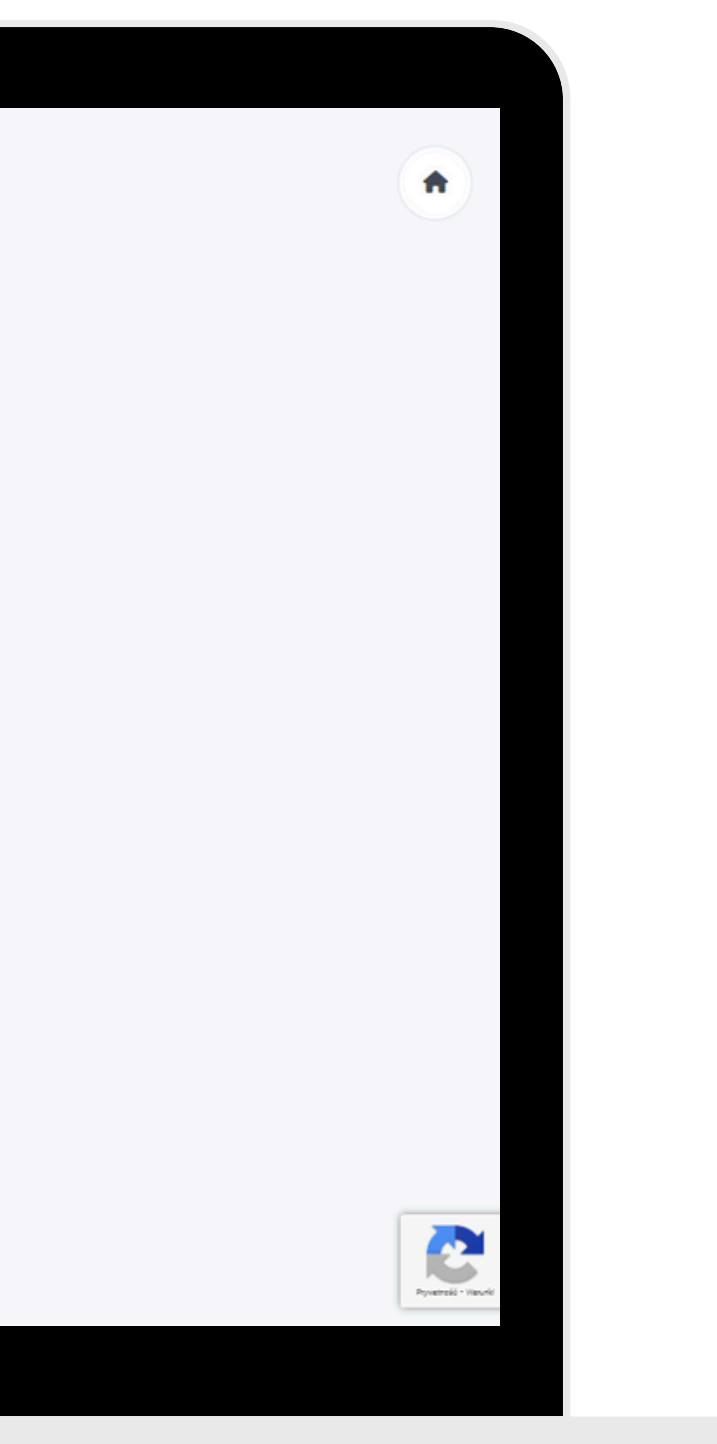

#### Logowanie

| Nie pamiętam hasła |                         |
|--------------------|-------------------------|
|                    |                         |
|                    |                         |
| lioguj się         |                         |
| ajostruj sjol      |                         |
| eleannl ait:       |                         |
|                    |                         |
|                    |                         |
|                    | Nie pamiętam hasła<br>© |

#### Gotowe! Hasło zostało zmienione.

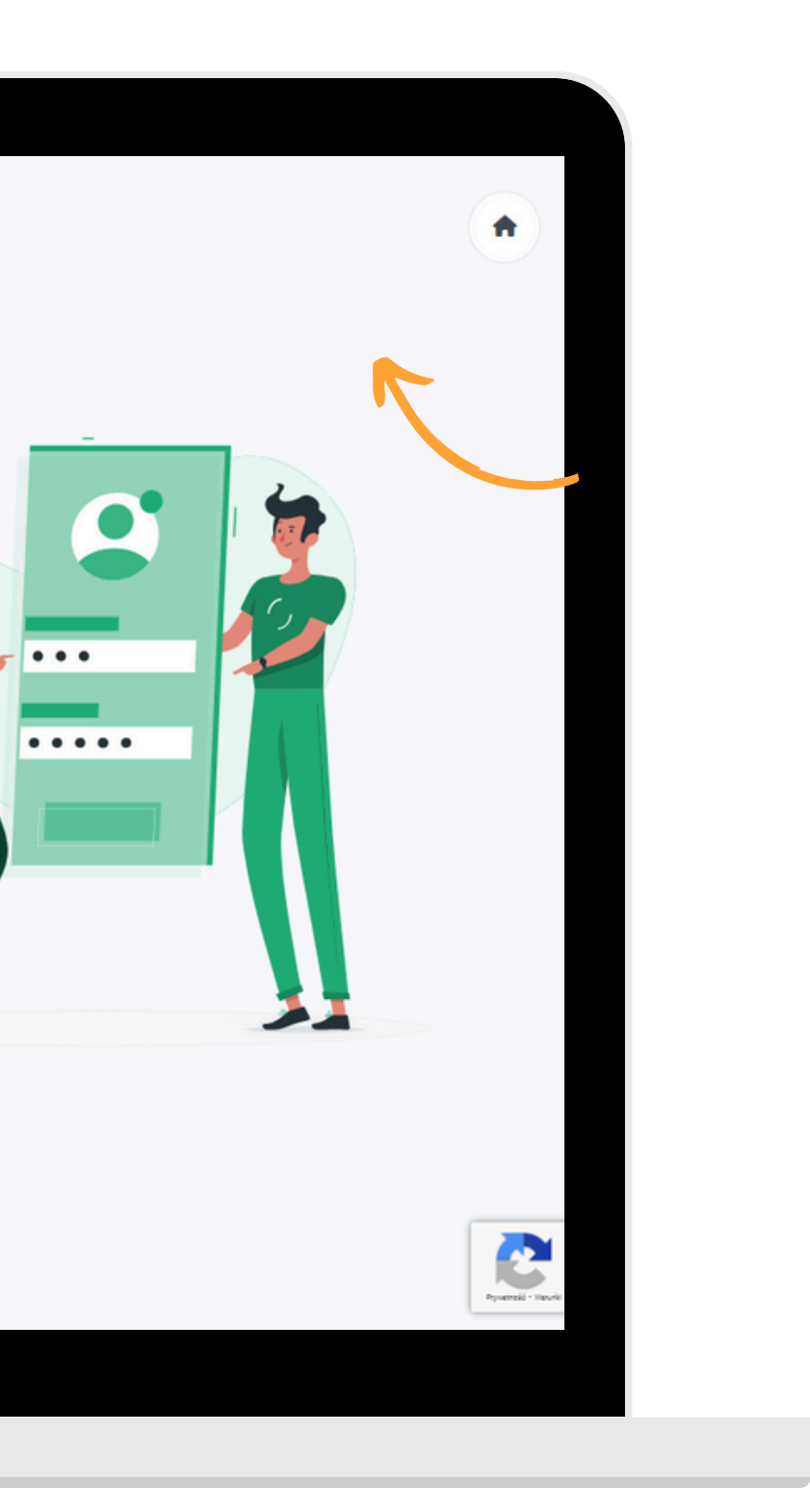